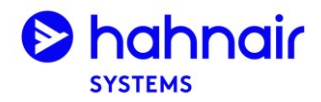

## What?

- The H1-Air Travel Details provide travel agents and passengers with a complete overview of an H1-Air booking, including information which may not be in standard GDS passenger itinerary receipt.
- The H1-Air Travel Details can be accessed through Hahnair's website <u>www.hahnair.com</u> by entering the passenger's last name and PNR (GDS, H1 or airline PNR).
- H1-Air Travel Details can then be viewed on-screen or downloaded as a PDF/printed and then sent via email.

### Where?

• mytrip.hahnair.com or simply through https://www.hahnair.com/travel-details

| 🖻 hahnair                                                                                                    | Products & Services About Us Partner Carriers Q 🖶 올 Quick Check                                                                                                    |
|----------------------------------------------------------------------------------------------------|----------------------------------------------------------------------------------------------------|
| -                                                                                                    | Travel Details                                                                                                    |
| Travel Details<br>Check your H1-Air or X1-Air Travel Details by enterin<br>number. If you are a travel agent, please make sure<br>been made <b>under the H1 or X1 code</b> . | ig the surname of one of the passengers and the record locator (either GDS, H1, X1 or airline) or ticket<br>to forward this information to the passenger. Please note that you can only access bookings that have |
| For some partner airlines you can commence the on the respective carrier.                                                                                                    | line check-in process here. Please note that the online check-in opening times may vary depending on                                                                                                    |
| How to guide (H1-Air) & How to guide (X1-Air) ♪<br>See example →                                                                                                    | <u>k</u>                                                                                                    |
| Last name e.g. SMITH                                                                                                    | Booking reference or ticket number e.g. 40N5MQ Search                                                                                                    |
| By clicking "Search" you ac                                                                                                    | knowledge that you have read and agreed to the <b>Terms and Conditions</b> .                                                                                                    |
|                                                                                                    |                                                                                                    |

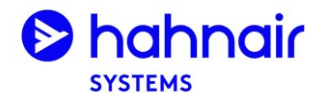

### How?

1. Enter here the passenger last name and booking reference (H1, GDS or PNR) or HR ticket number and tick the Terms and Conditions checkbox.

### Travel Details

Check your H1-Air or X1-Air Travel Details by entering the surname of one of the passengers and the record locator (either GDS, H1, X1 or airline) or ticket number. If you are a travel agent, please make sure to forward this information to the passenger. Please note that you can only access bookings that have been made **under the H1 or X1 code**.

For some partner airlines you can commence the online check-in process here. Please note that the online check-in opening times may vary depending on the respective carrier.

#### How to guide (H1-Air) 🕹 How to guide (X1-Air) 🛓

#### See example →

| Last name e.g. SMITH                      | Booking reference or ticket number e.g. 40N5MQ Search            |
|-------------------------------------------|------------------------------------------------------------------|
| By clicking "Search" you acknowledge that | It you have read and agreed to the <b>Terms and Conditions</b> . |

2. View the GDS and H1 record locators of your booking and the booking date. This notifies you whether some tickets still need to be issued for certain passenger segments.

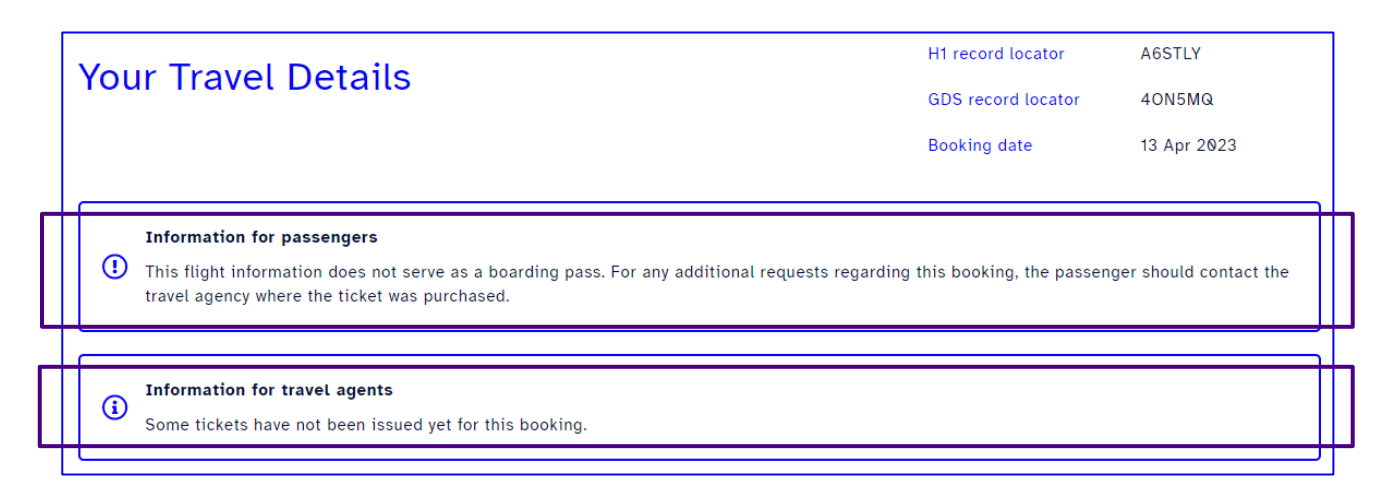

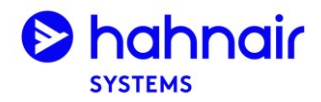

### How?

3. View the booking details including confirmed special service requests.

### Saturday 16th September 2023

| From                             |                           | Departure time      | То                                                                                                    | Arrival time                |
|----------------------------------|---------------------------|---------------------|----------------------------------------------------------------------------------------------------|-----------------------------|
| BOM (Terminal N<br>CHHATRAPATI S | I/A )<br>MAHARAJ (MUMBAI) | 23:30<br>Local time | SGN (Terminal N/A )<br>TAN SON NHAT INTL (HO CHI MINH CITY)                                                                                    | 06:35 (17Sep)<br>Local time |
| Code                             | Operating airline         |                     | Flight number                                                                                                    |                             |
| ΓV                               | Vietjet<br>vietjet Alfcom |                     | <b>VJ 884</b><br>Note: This flight number will be shown on the airport flight departure<br>screen.<br>H1 4079<br>This is the H1 flight number. |                             |
| Airline record loo               | cator                     | Class               |                                                                                                    |                             |
| 4UEN2X                           |                           | ECONOMY             |                                                                                                    |                             |

#### Additional Information

- Online check-in is available on the airline's website at https://webcheckin.vietjetair.com/?lang=en
- Please ensure to have all required travel documents available at time of check-in at the airport
- For all H1 flights baggage must be collected and checked in again at the connecting airport
- · It is recommended to arrive at the airport at least 2 hours prior to departure
- Vietjet is a point-to-point carrier. Passengers with connecting flights are required to have sufficient valid documents (Visa) for entry at stop-over point, transit point in the journey. In addition, passengers are also required to receive the checked baggage (if any) and to complete check-in procedure for the connecting flight.

Notes for travel agents:

- Please add passenger contact details as SSR CTCM or CTCE for the operating airline's information.
- Please add only one email address of passenger or agent into OSI field to get the E-voucher XNVNKM (free RT-PCR TEST in Vietnam). Example: OS
  VJ CTCE MARTIN//HAHNAIR.COM

#### Baggage Rules

- Carry-on: 1 piece per passenger free of charge (max 7 kg)
- 1st checked bag: 1 piece per passenger free of charge (max 20 kg)
- 1st checked bag: 1 piece per passenger free of charge (max 30 kg) in booking class W.
- Additional/special baggage (e.g. oversized baggage or sports equipment): extra costs may apply. Please liaise directly with the operating airline.

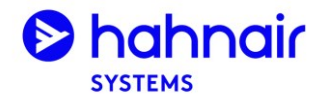

### How?

4. View passenger names and ticket numbers if the tickets have been issued.

## Passenger information

| Passenger name   | Passenger ticket number |   |
|------------------|-------------------------|---|
| SMITH/MICHAELMR  | 1691234506789           |   |
| SMITH/SUSANNEMRS |                         |   |
| SMITH/JULIA      | INF1696789012345        |   |
|                  |                         | 1 |

5. Download the travel information as a PDF document or send it via email by entering one or multiple email addresses in the Email field and clicking Send.

| Download as pdf 🛓      |   |      |
|------------------------|---|------|
| Send document by email |   |      |
| Email                  |   | send |
| Add                    | + |      |
| Add                    | + |      |